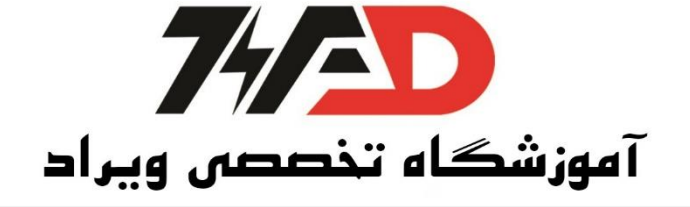

اتصال انکدر به پی ال سی فتک

درود بر همرراهان ویراد در این جزوه آموزش کامل اتصال انکودر به پی ال سی فتک را براتون آموزش دادیم.

به ازای هر متر، انکدر 100 پالس را به PLC میفرستد.

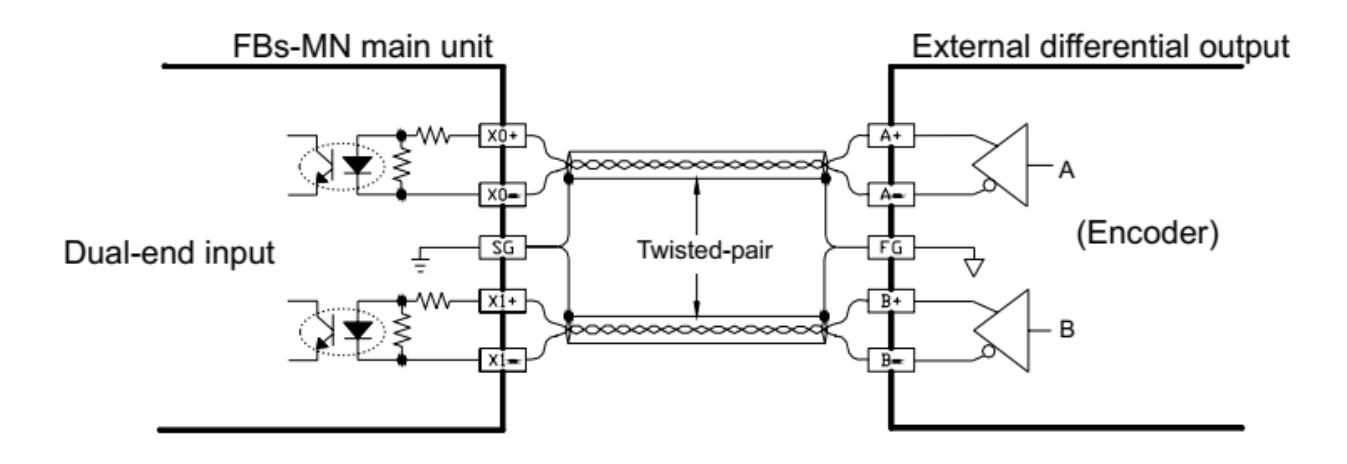

بعد از سیم بندی در منوی اصلی نرم افزار بر روی گزینه I/O configuration ← Project کلیک کرده

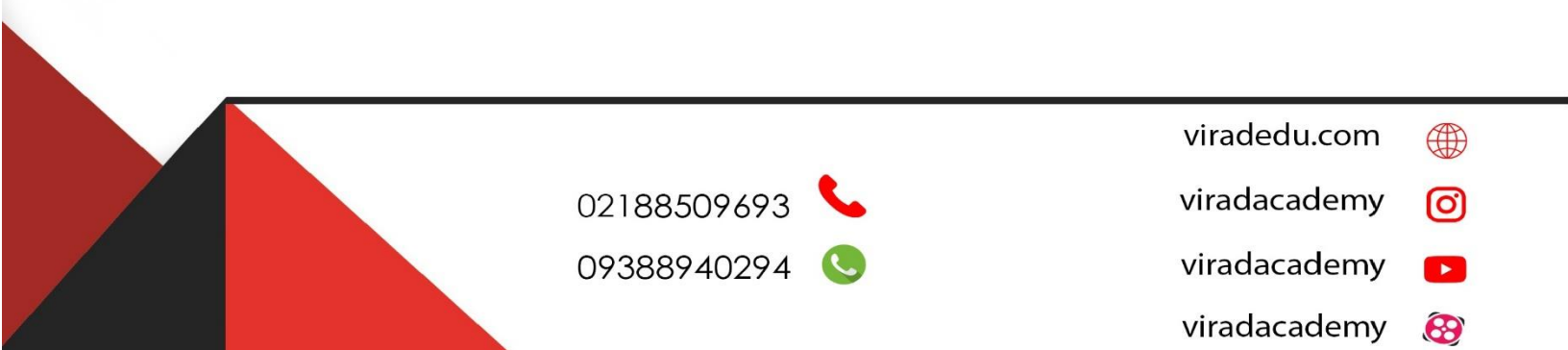

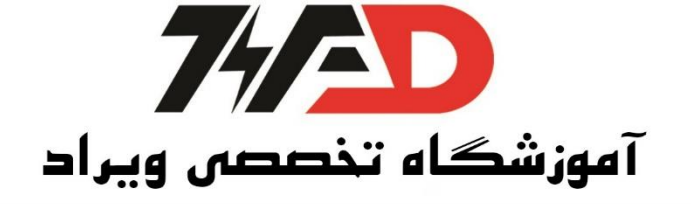

| The Lat view Project Ladder PLC Tool Window Help                                                                                                    |
|----------------------------------------------------------------------------------------------------|
|                                                                                                    |
| 🎝 😪 🖳   🛱 ▼ 📂 ▼   🏡 ▼ 🏪 ▼ 🕮 ▼ 🕮 ▼ 🛍 ▼ 🔚 ▼ 🛗   💐 ▼   昌, 🛱 サ,                                                                                                    |
| <u> </u>                                                                                                    |
|                                                                                                    |
| Projectu [FBe-20MC]                                                                                                    |
|                                                                                                    |
| Memory Allocation                                                                                                    |
| RUR Register                                                                                                    |
|                                                                                                    |
|                                                                                                    |
|                                                                                                    |
| N006                                                                                                    |
| N007                                                                                                    |
|                                                                                                    |
| I/O Configuration MC v3.x                                                                                                    |
| Utilization Timer/Counter Intput Setup Output Setup                                                                                                    |
| X0     Undefined     HSC0     HSC1     HSC2     HSC3     HSC4     HSC5     HSC6     HSC7                                                                                                    |
| X1 Undefined Timer Configuration HSC0-HSC3 Polarity<br>X2 Undefined Counter Type: Mask simple                                                                                                    |
| X3 Undefined Counting Mode: Hardware Counter V Mask signal. Normal V                                                                                                    |
| X5 Undefined Volume North Sector North Sector Sector Secto |
| X7 Undefined<br>X8 Undefined<br>V9 Undefined<br>V0 Undefined                                                                                                    |
| X9 Underined X10 Undefined                                                                                                    |
| X11 Underined<br>X12 Undefined                                                                                                    |
| X13 Undefined<br>X14 Undefined                                                                                                    |
|                                                                                                    |
|                                                                                                    |
| 🗸 Ok 🛛 🗶 Cancel                                                                                                    |

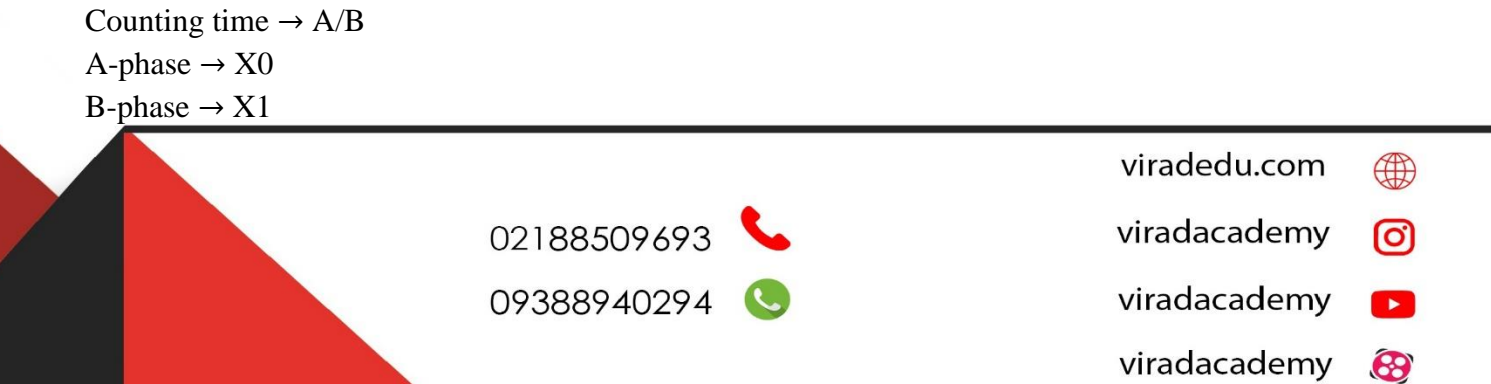

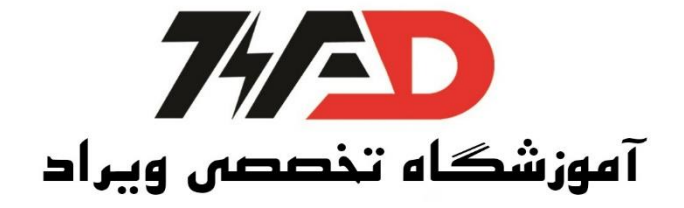

| I/O Configuration MC v3.x                                                                                                    | ¢ (                                                                                                    | x |
|----------------------------------------------------------------------------------------------------|----------------------------------------------------------------------------------------------------|---|
| I/O Configuration MC v3.x     Utilization     I/O No.   Function     X0   HSC0,A Phase     X1   HSC0,B Phase     X2   Undefined     X3   Undefined     X4   Undefined     X5   Undefined     X6   Undefined     X7   Undefined     X8   Undefined | Timer/Counter Intput Setup Output Setup   HSC0 HSC1 HSC2 HSC3 HSC4 HSC5 HSC6 HSC7   Timer Configuration Timer Configuration HSC0-HSC3 Polarity Mask signal: Normal   Counter Type: Hardware Counter Mask signal: Normal   Counting Mode: A/B Clear signal: Normal |   |
| X0 Undefined   X10 Undefined   X11 Undefined   X12 Undefined   X13 Undefined   X14 Undefined   X15 Undefined                                                                                                    | A-Phase:                                                                                                    |   |
|                                                                                                    | Cancel                                                                                                    |   |

انتخاب فانكشن مناسب :

| F Function Look                                                                                                    | up (MC):PLC.OS Ver[v3.x]                                                                                                    | ×   |
|----------------------------------------------------------------------------------------------------|----------------------------------------------------------------------------------------------------|-----|
| Function Name:<br>Description:                                                                                                    | 93<br>Write hardware high speed counter/timer<br>current or preset value                                                                                                    | VOK |
| Class<br>Report Printing<br>Ramp/Soak<br>Communication<br>Table Manipulatio<br>Matrix Manipulatio<br>NC Positioning<br>Interrupt Control<br>Floating point num<br>Others Instruction | Name       I->F     [200]       F->I     [201]       FADD     [202]       FSUB     [203]       FMUL     [204]       FDIV     [205]       FCMP     [206]       FZCP     [207]       FSQR     [208]       FSIN     [209]       FOOS     [210] |     |

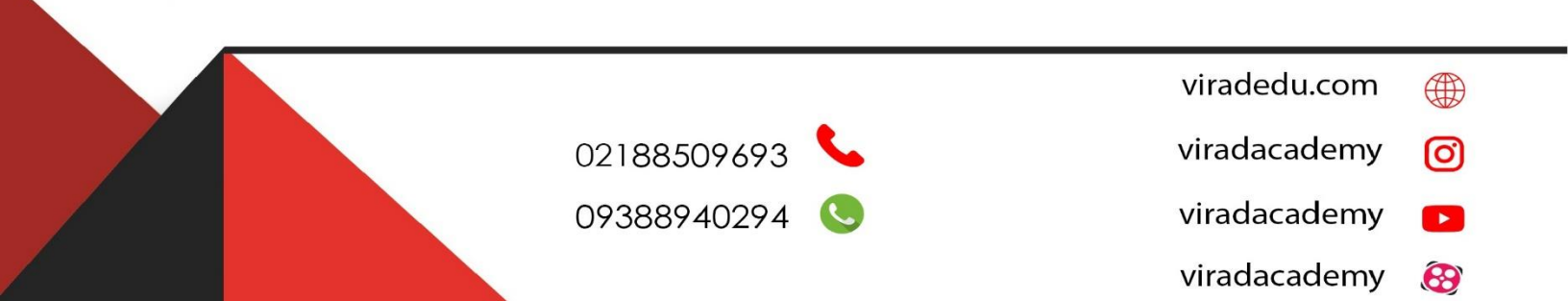

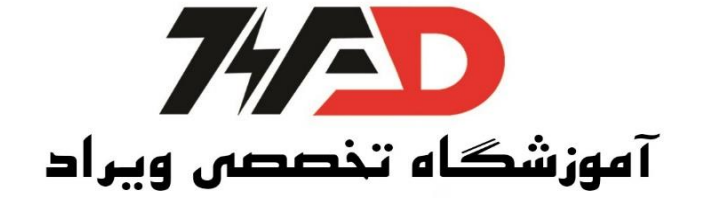

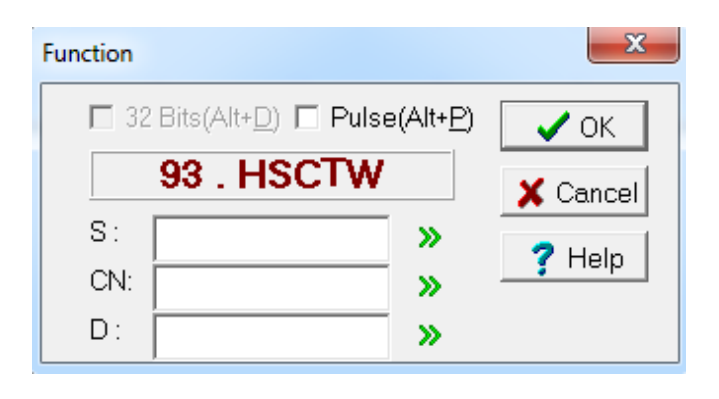

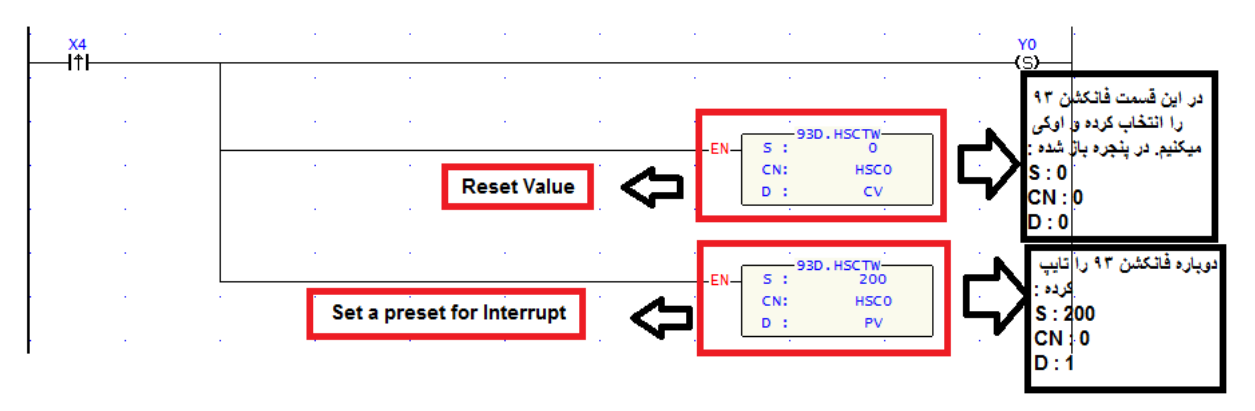

حال در خط پایین تر بدون ورودی، فانکشن 92 را انتخاب میکنیم و CN = 0 را قرار میدهیم.

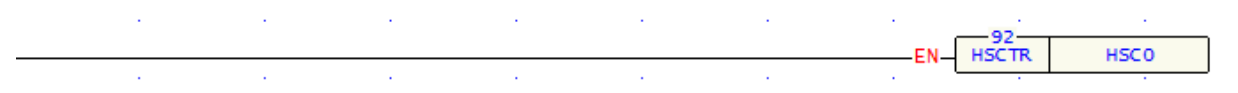

R4096 ← Sb

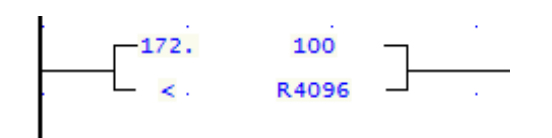

viradedu.com () viradacademy () viradacademy () viradacademy ()

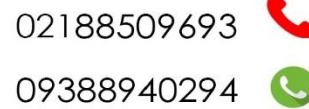

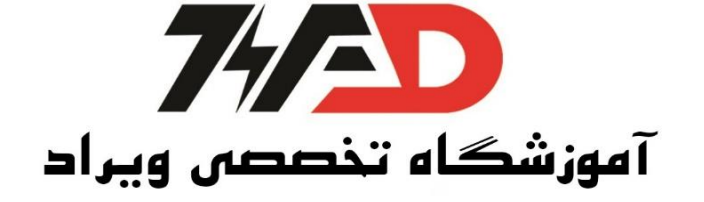

و سپس فانکشن 172 را تکرار کردہ R4096 ← Sa 150 ← Sb

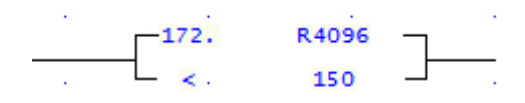

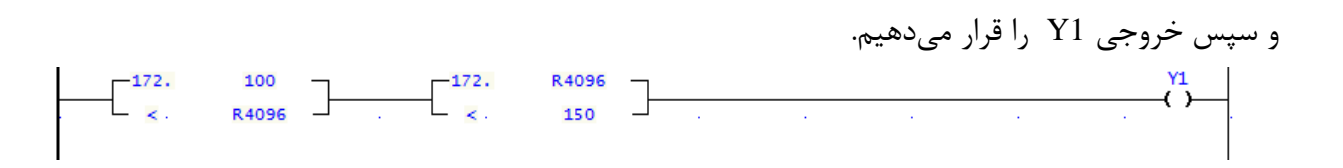

این خط یعنی اینکه رجیستر R4096 بین دو مقدار 100 و 150 قرار گیرد. 150 > R4096 > 100 و خط بعد را برای 160 >R4096 اجرا می کنیم.

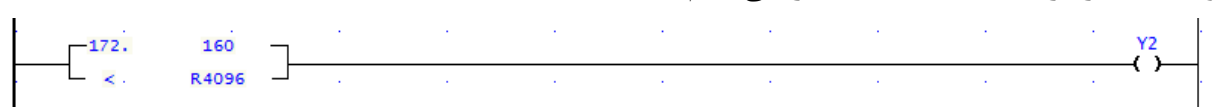

حال در خط بعد فانکشن 65 را انتخاب میکنیم و در قسمت HSC01 ← LN را انتخاب میکنیم

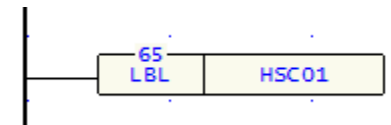

وسپس خط زير را براى ريست Y0 انتخاب مىكنيم.  $V_{(R)}$ حال فانكشن 74 را انتخاب مىكنيم. در قسمت C ightarrow و در قسمت N ightarrow را انتخاب مىكنيم. با انتخاب اين فانكشن خروجى Y0 بلافاصله Refresh مىشود.

- viradedu.com
- viradacademy 👩
- viradacademy 🗾 🔁

8

viradacademy

02188509693 **S** 09388940294 **S** 

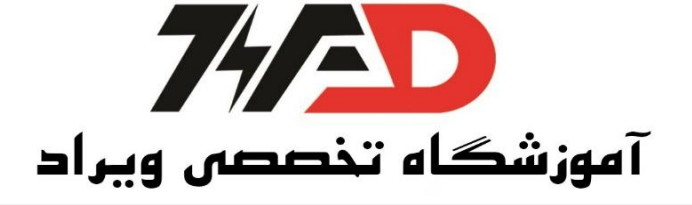

| Function Name:<br>Description:                                                                                                    | 74[<br>Immediate I/O refr                                               | esh                                                                                                    |     | VOK |
|----------------------------------------------------------------------------------------------------|-------------------------------------------------------------------------|----------------------------------------------------------------------------------------------------|-----|-----|
| Class<br>Report Printing<br>Ramp/Soak<br>Communication<br>Table Manipulation<br>Matrix Manipulation<br>Matrix Manipulation<br>NC Positioning<br>Interrupt Control<br>Floating point numb<br>Others Instruction | er E FSU<br>FSU<br>FSU<br>FSU<br>FSU<br>FSU<br>FSU<br>FSU<br>FSU<br>FSU | F [200]<br>I [201]<br>D [202]<br>B [203]<br>L [204]<br>V [205]<br>P [206]<br>P [207]<br>R [208]<br>N [209]<br>S [210] | × E |     |
| Function                                                                                                    | Bits(Alt+ <u>D</u> ) <b>□</b> I                                         | <sup>P</sup> ulse(Alt+ <u>P</u> )                                                                                     |     |     |

|     |      |           | <b>[</b> | 74.IMDI0 |
|-----|------|-----------|----------|----------|
|     |      |           | EN-      | D: Y0    |
|     | <br> | · · · · · |          | N: 1     |
|     |      |           |          |          |
| • • |      |           |          | · · ·    |
|     |      |           |          |          |

»

»

7 Help

و سپس فانکشن 69 را وارد کرده و برنامه به پایان میرسد. در برنامه بالا کنترل یک نوار نقاله را تو سط یک انکودر برعهده داریم و باید با تحریک شستی ا ستارت ( X4) موتور روشن شده و خروجی Y1 و Y2 به صورت زیر روشن شوند.

 $Y1 \rightarrow 100 < Counter < 150$  , Counter > 160

D: Y0

N: 1

منبع: کتاب کنترل کننده های صنعتی آدرس پذیر

## مولف: جلال رحمانی راد

viradedu.com 02188509693 viradacademy Ø 09388940294 🕓 viradacademy 8 viradacademy